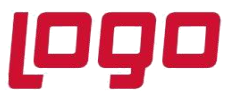

# Netsis Online Hesap Özeti Uygulama Güncelleme Dokümanı

• Kullanılan Logo ERP programı admin olarak çalıştırılmalıdır.

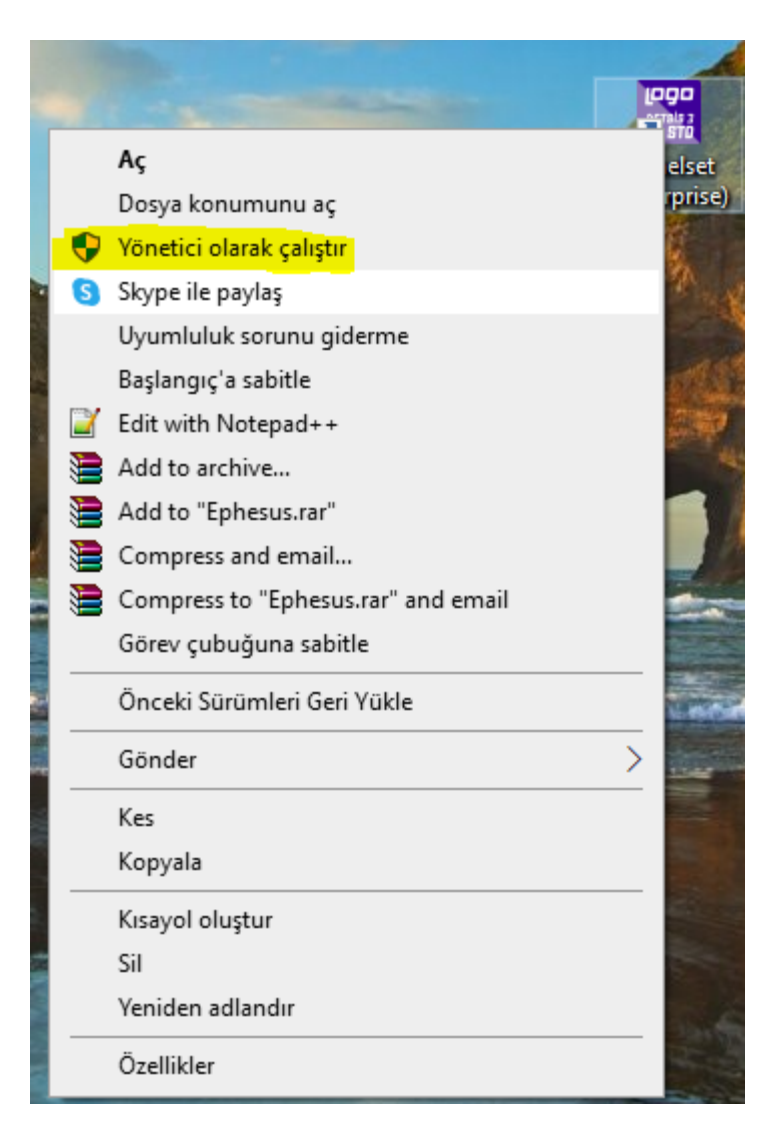

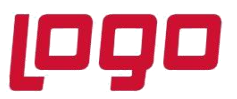

### Ürün : Online Hesap Özeti Konu : Netsis Online Hesap Özeti Uygulama Güncelleme Dokümanı

🖀 Ne \*\*NETSIS 3 STRADARD Genel Diğer Çalışma Aları Modüller Bayi kullanımı içindir. Para ile satılamaz Q Aramak için Enter tuşuna basınız Kısayollarım \$ R 2 ÷ \$ EHÖ SENET EHÖ ÇEK Tahsil Hesabina Çek Cirosu 4 Tahsil Hesabina Yeni Grup \$ Đ

Program açıldıktan sonra, sağ alt köşede bulunan "Widget Ekle" "Eklenti Ekle" butonuna tıklanır.

Açılan pencerede "Kullanılabilir App'ler" sekmesine gelerek **Online Hesap Özeti Uygulaması** için <u>sil</u> butonuna basılır.

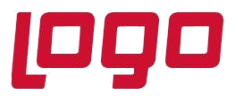

### Ürün : Online Hesap Özeti

Konu : Netsis Online Hesap Özeti Uygulama Güncelleme Dokümanı

| 🚺 Net    | sis App                                      |                 |                                                      |                     |            |                               |
|----------|----------------------------------------------|-----------------|------------------------------------------------------|---------------------|------------|-------------------------------|
| Kullanıl | abilir Eklentiler Kullanılabilir A           | ppler LOGO STOR | RE'dan Yükle                                         |                     |            |                               |
|          | Adı                                          |                 | Açıklama                                             |                     | Kullanımda |                               |
|          | eLogoBankingNetsis Elogo<br>Özeti Uygulaması | o Online Hesap  | eLogoBankingNetsis Elogo Online<br>Uygulaması        | Hesap Özeti         | V          | <u>Bilqi <mark>Sil</mark></u> |
| 9        | Logo Yedekleme Servisi K                     | Configüratörü   | Logo Yedekleme servisi uygulam<br>işlemlerini yapar. | asının yapılandırma |            | <u>Bilqi</u> <u>Sil</u>       |
|          | ,                                            |                 |                                                      |                     |            |                               |
|          |                                              |                 |                                                      |                     |            |                               |
|          |                                              |                 |                                                      |                     |            |                               |
|          |                                              |                 |                                                      |                     |            |                               |
|          |                                              |                 |                                                      |                     |            |                               |
| 4        | APP Yetkilendirme                            |                 |                                                      | <u>K</u> aydet      | Vaz        | :geç                          |

Açılan uyarı penceresinde "LOGO App'i silmek istiyor musunuz" uyarısı gelir ve "Yes" butonuna basılır.

| 🚺 Netsis App                                              |                                                           |             |
|-----------------------------------------------------------|-----------------------------------------------------------|-------------|
| Kullanılabilir Eklentiler Kullanılabilir Appler LOGO STOP | RE'dan Yükle                                              |             |
| Adı                                                       | Açıklama                                                  | Kullanımda  |
| eLogoBankingNetsis Elogo Online Hesap<br>Özeti Uygulaması | eLogoBankingNetsis Elogo Online Hesap Özeti<br>Uygulaması | ✓ Bilqi Sil |
| 👞 Logo Yedekleme Servisi Konfigüratörü                    | Looo Yedekleme servisi uvoulamasının vapılandırma         |             |
| Uygulama silir                                            |                                                           |             |
|                                                           |                                                           | -           |
| APP Yetkilendirme                                         | <u>K</u> aydet                                            | Vazgeç      |

Tarih : 23/02/2022

Konu : Netsis Online Hesap Özeti Uygulama Güncelleme Dokümanı

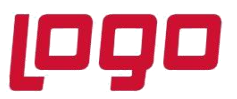

#### Ürün : Online Hesap Özeti

Konu : Netsis Online Hesap Özeti Uygulama Güncelleme Dokümanı

LOGO App'in kaldırılıdığı uyarısı gelir. Tamamen kullanımdan kaldırmak için uygulamanın yeniden başlatılması gerekmektedir.

Tamam butonuna basılarak uyarı penceresi kapatılır.

| 👢 Netsis App                       |                              |                               |                       |                |            |                         |
|------------------------------------|------------------------------|-------------------------------|-----------------------|----------------|------------|-------------------------|
| Kullanılabilir Eklentiler Kul      | lanılabilir Appler LOGO STO  | RE'dan Yükle                  |                       |                |            |                         |
| Adı                                |                              | Açıklama                      |                       |                | Kullanımda |                         |
| eLogoBankingNet<br>Özeti Uygulamas | tsis Elogo Online Hesap<br>I | eLogoBankingNet<br>Uygulaması | sis Elogo Online Hes  | ap Özeti       |            | <u>Bilqi</u> <u>Sil</u> |
|                                    | App                          | başarıyla kaldıı              | ıldı.<br><u>Tamam</u> |                |            |                         |
| APP Yetkilendirme                  |                              |                               |                       | <u>K</u> aydet | Vaz        | geç                     |

Tamam butonuna basılarak Logo App penceresi kapatılır ve kaydet denilmelidir.

Silme işleminin tamamlanması için Logo uygulamasından çıkış yapılır.

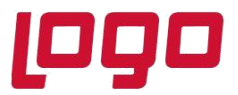

# Ürün : Online Hesap Özeti

Konu : Netsis Online Hesap Özeti Uygulama Güncelleme Dokümanı

| <b>Q</b> Aramak için Enter tuşuna basınız.                                                                                                    |              |
|----------------------------------------------------------------------------------------------------|--------------|
| Kısayollarım                                                                                                    |              |
| Image: Netrayol Elde Image: Netrayol Elde <th>Uretim Banka</th> | Uretim Banka |
| EHÖ S   Cari Hesap<br>Çek Alındı<br>Kaydı   Fahsil<br>Hesabına<br>Senet Cirosu     Evet                                                                                                    | ÇEK          |
| Yeni Grup                                                                                                    |              |
| Banka Lojistik - Sa                                                                                                    |              |
|                                                                                                    |              |

Uygulama tekrar açılır.

Tarih: 23/02/2022Konu: Netsis Online Hesap Özeti Uygulama Güncelleme Dokümanı

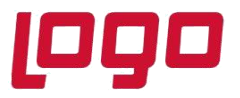

#### Ürün : Online Hesap Özeti

Konu : Netsis Online Hesap Özeti Uygulama Güncelleme Dokümanı

|                                                                                                    | ×      |  |
|----------------------------------------------------------------------------------------------------|--------|--|
| (090 <b>p p p</b>                                                                                               | ceie a |  |
|                                                                                                    | 212 2  |  |
| Dil                                                                                                    |        |  |
| Türkçe                                                                                                    | ~      |  |
| Şirket                                                                                                    |        |  |
| ENTERPRISE9                                                                                                    | ~      |  |
| Kullanıcı Adı                                                                                                   |        |  |
| NETSIS                                                                                                    |        |  |
| Şifre                                                                                                    |        |  |
|                                                                                                    |        |  |
|                                                                                                    |        |  |
|                                                                                                    |        |  |
|                                                                                                    |        |  |
| and the second second second second second second second second second second second second second second secon |        |  |
|                                                                                                    |        |  |
|                                                                                                    |        |  |
|                                                                                                    |        |  |
|                                                                                                    |        |  |
|                                                                                                    | Var    |  |
| Giriş                                                                                                    | rap    |  |
|                                                                                                    |        |  |
|                                                                                                    |        |  |
|                                                                                                    |        |  |
|                                                                                                    |        |  |
|                                                                                                    |        |  |
|                                                                                                    |        |  |

Program açıldıktan sonra, sağ alt köşede bulunan "Widget Ekle" "Eklenti Ekle" butonuna tıklanır.

Tarih: 23/02/2022Konu: Netsis Online Hesap Özeti Uygulama Güncelleme Dokümanı

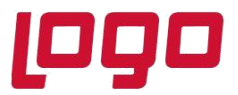

#### Ürün : Online Hesap Özeti

Konu : Netsis Online Hesap Özeti Uygulama Güncelleme Dokümanı

| DETSIS 3 STANDARD Genel Duten Eletra Dig | er Çalışma Alanı Moduller                                             | AVCAN GOKCE NETSIS<br>ENTERPRISED \ 0 AVCAN GOKCE | -                  |
|------------------------------------------|-----------------------------------------------------------------------|---------------------------------------------------|--------------------|
| Genel Menū                               | Bayi kullanımı içindir. Para ile satılamaz.                           |                                                   | Online             |
|                                          | Q Aramak için Enter tuşuna basınız.                                   |                                                   | Hesap<br>Özeti Uyg |
| a for a starter                          | Kısayollarım                                                          |                                                   |                    |
| 1 - Carrow                               | Concret Ease Finans Multiasebe Yonetim Genel Cretim Easta             |                                                   |                    |
| 10000                                    | EHÖ SENET EHÖ ÇEK                                                     |                                                   |                    |
|                                          | Cari Hesap<br>Caki Hesaba<br>Kayda Senet Cirosu<br>Kayda Senet Cirosu |                                                   |                    |
| and the second second                    | Yeni Grup                                                             |                                                   |                    |
|                                          | Banka Lojitik - Sa.                                                   |                                                   |                    |
|                                          |                                                                       |                                                   |                    |
|                                          |                                                                       |                                                   | •                  |

Açılan pencerede "Logo Store'dan Yükle" sekmesi açılır ve **Online Hesap Özeti Uygulaması** Yükle butonuna basılarak yüklenir.

| Kullanılab | ilir Widgetlar   Kullanılabilir App'ler [ | DGO Store'dan Yükle                                                                                                    |                               |          |                  |  |
|------------|-------------------------------------------|----------------------------------------------------------------------------------------------------|-------------------------------|----------|------------------|--|
|            | Adı                                       | Adı Açıklama                                                                                                    |                               | Ücret    |                  |  |
|            | Online Hesap Özeti<br>Uygulaması          | Entegre bankalardaki hesap bilgilerinizi anlık<br>görüntüleyebilir ve elektronik hesap özeti kay<br>Logo ERP çözümünüze tek tıkla anında aktara         | yıtlarınızı<br>abilirsiniz.   | Ücretsiz | <u>Yükle</u>     |  |
|            | Çek ve Fatura İskonto                     | "Çek ve Fatura İskonto uygulaması ile ERP'ni:<br>alan çek ve faturalarınızın vadesi gelmeden is<br>edilip edilemeyeceğini ücretsiz olarak öğrene        | zde yer<br>skonto<br>bilir ve | Ücretsiz |                  |  |
|            | Akbank App                                | Akbank İnternet Kurumsal içerisinden hesaplı<br>görebilir, para transferi yapabilir ve işlemleri<br>muhasebeleştirebilirsiniz.                          | arınızı<br>kolayca            | Ücretsiz |                  |  |
| -          | LOGO FLOW                                 | Logo Flow' da yetkili olduğunuz akışları ve bu<br>ait toplam iş sayılarını görebilir, üzerinize ata<br>işlerin arasından filtreleme yaparak dilediğini: | akışlara<br>nmış<br>z işe     | Ücretsiz | <u>Yükle</u>     |  |
| 9          | Logo Yedekleme Servisi<br>Konfigüratörü   | Logo Yedekleme servisi uygulamasının yapıla<br>işlemlerini yapar.                                                                                       | ndırma                        | Ücretsiz | <u>Satın Al!</u> |  |
|            | ERP Task                                  | Standart görev yöneticisi uygulamasının yanı                                                                                                    | sıra hem                      |          |                  |  |

Tarih : 23/02/2022

# Konu : Netsis Online Hesap Özeti Uygulama Güncelleme Dokümanı

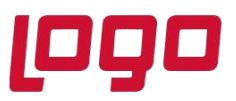

#### Ürün : Online Hesap Özeti Konu : Netsis Online Hesap Özeti Uygulama Güncelleme Dokümanı

Kaydet butonuna basılarak Logo App penceresi kapatılır.

Programı tekrar kapatıp açtığınızda sağ tarafta Online Hesap Özeti Programının güncel versiyonunun eklendiği görülür.

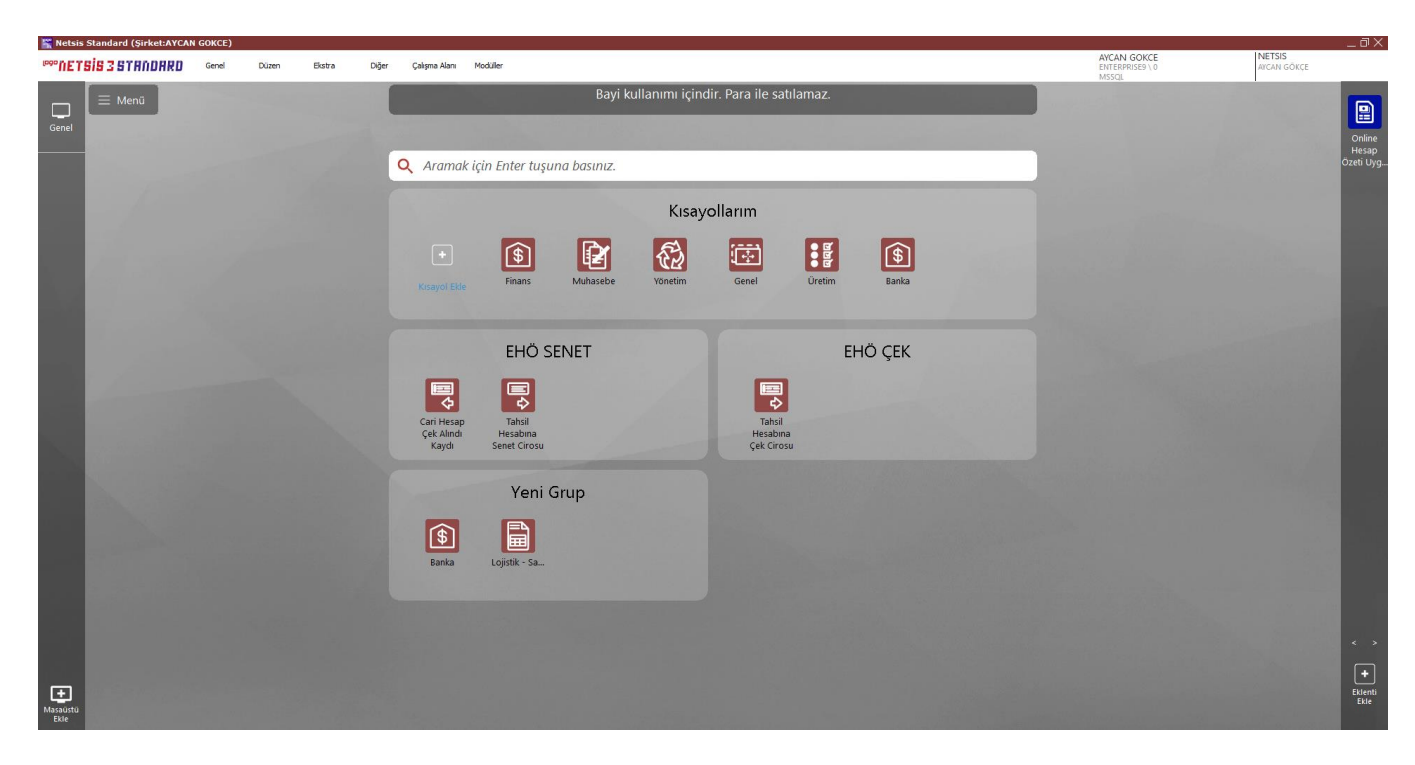

**Not:** App silme ve yükleme işlemlerinin tüm kullanıcılarda geçerli olabilmesi için programlarında çıkış/giriş işlemlerini yapmaları gerekmektedir.